# TUTORIAL DO PLANO DE ATENDIMENTO ESCOLAR NO PDDE INTERATIVO-ETAPA 1

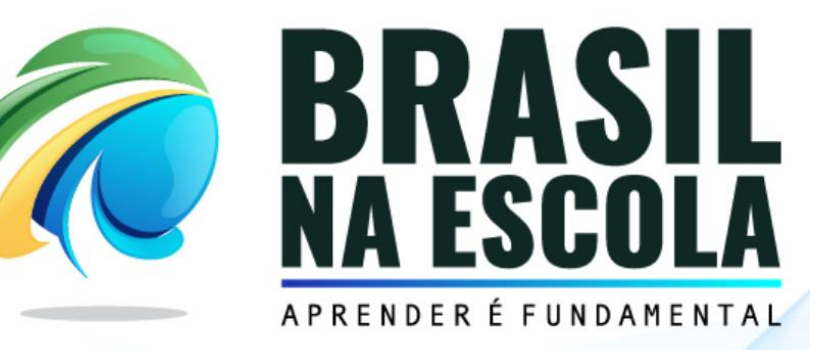

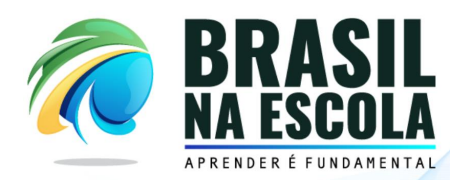

## PLANO DE ATENDIMENTO ESCOLAR DO PROGRAMA BRASIL NA ESCOLA NO SISTEMA DO PDDE INTERATIVO

#### **Objetivo:**

O objetivo deste documento é apresentar os passos necessários para a realização da etapa 1 do Plano de Atendimento Escolar das Unidades Escolares validadas no Programa Brasil na Escola no Sistema do PDDE Interativo.

A etapa 1 compreende a sinalização do percentual de capital de custeio a ser destinado na parcela única de R\$10.000,00 (Dez mil reais), cadastro da equipe técnica e confirmação do interesse em participar do Programa.

#### Público Alvo:

Diretores(as) das Unidades Escolares.

### **DETALHAMENTO DOS PASSOS**

1) Acesse a página do PDDE Interativo: (<u>http://pddeinterativo.mec.gov.br/).</u>

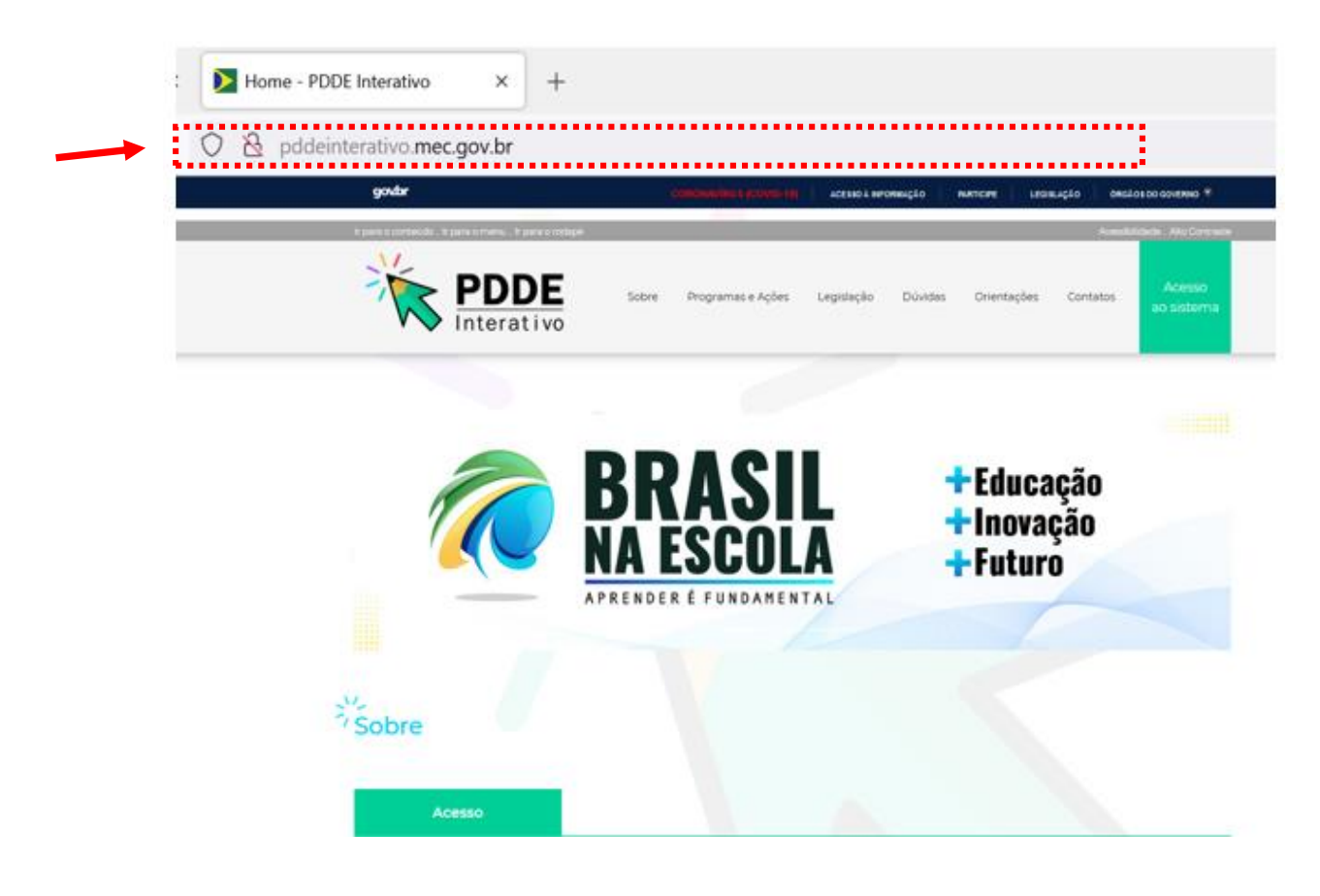

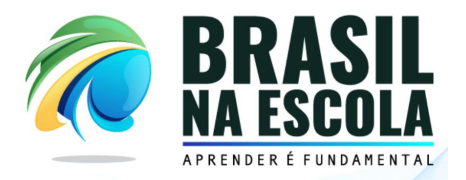

2) Informe o número do Cadastro de Pessoa Física (CPF) e senha e clique no botão "entrar".

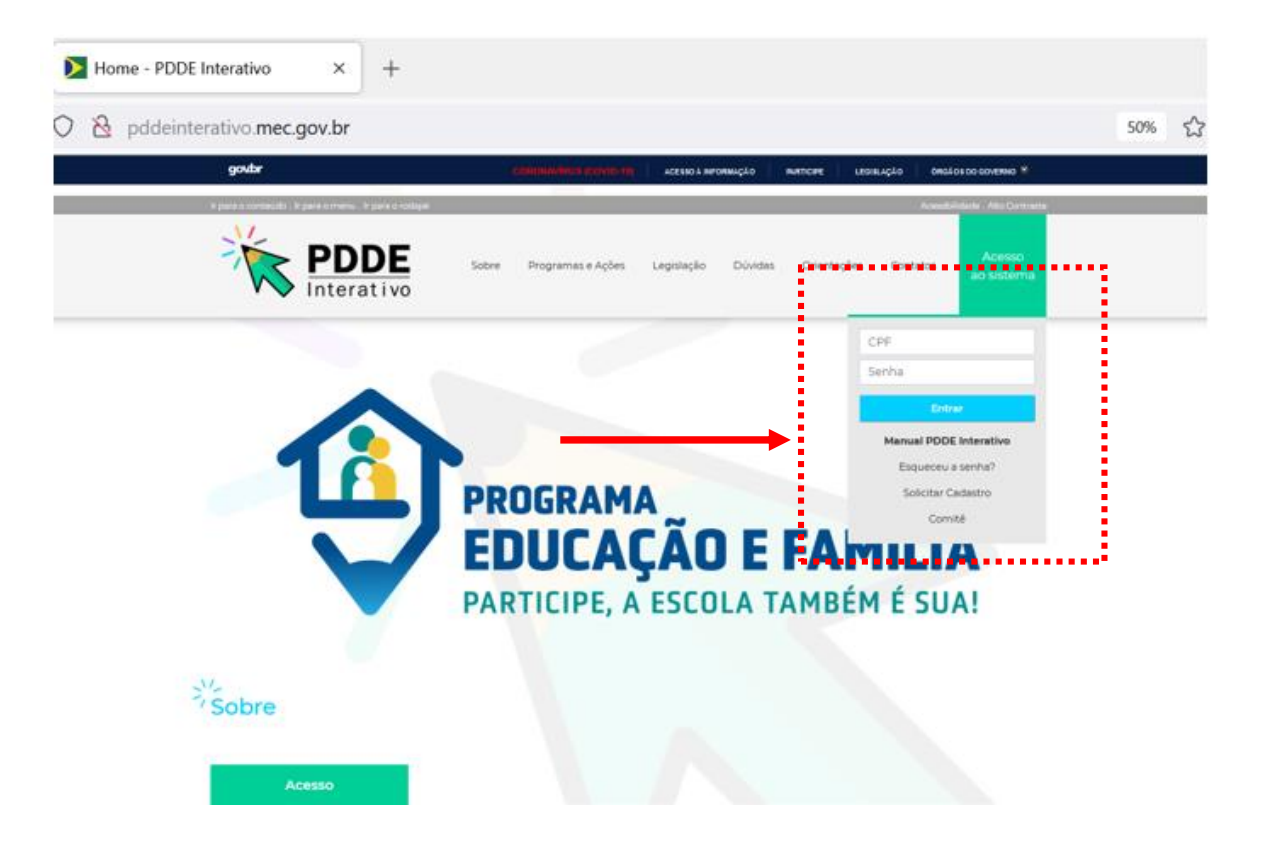

3) No menu "Gestão Escolar PDDE Interativo", clique no ícone "Programas".

| deside escolar - robe interactio                                                                                                    | * 2021                                                                                                    | * -                                                                                                    |                                                                                                    |                                                                                                    |                                                                                  |
|----------------------------------------------------------------------------------------------------|----------------------------------------------------------------------------------------------------|----------------------------------------------------------------------------------------------------|----------------------------------------------------------------------------------------------------|----------------------------------------------------------------------------------------------------|----------------------------------------------------------------------------------|
|                                                                                                    |                                                                                                    |                                                                                                    |                                                                                                    |                                                                                                    |                                                                                  |
|                                                                                                    |                                                                                                    |                                                                                                    |                                                                                                    |                                                                                                    |                                                                                  |
| Município / HP-Dassa e Era / DN                                                                                                    | Localização: Rural                                                                                                    | Fase de Elaboração                                                                                                    | Status                                                                                                    | % Preenchimento                                                                                                    | Histórico                                                                        |
| Dependência Administrativa: Municipal                                                                                                    | Ano Censo: 2020                                                                                                    |                                                                                                    |                                                                                                    |                                                                                                    |                                                                                  |
|                                                                                                    |                                                                                                    |                                                                                                    | 20000                                                                                                    |                                                                                                    |                                                                                  |
|                                                                                                    |                                                                                                    |                                                                                                    |                                                                                                    |                                                                                                    |                                                                                  |
| Apresentação Dados da Unidade                                                                                                    | Questões Estratégicas Diagr                                                                                                    | óstico Planejamento E                                                                                                    | stratégico P                                                                                                    | rogramas                                                                                                    | Monitoramento                                                                    |
|                                                                                                    |                                                                                                    |                                                                                                    |                                                                                                    |                                                                                                    |                                                                                  |
|                                                                                                    |                                                                                                    |                                                                                                    | _                                                                                                    |                                                                                                    |                                                                                  |
| •                                                                                                    | _                                                                                                    |                                                                                                    |                                                                                                    |                                                                                                    |                                                                                  |
| •                                                                                                    | _                                                                                                    |                                                                                                    |                                                                                                    |                                                                                                    |                                                                                  |
| -                                                                                                    |                                                                                                    |                                                                                                    |                                                                                                    |                                                                                                    |                                                                                  |
| Anresentação                                                                                                    |                                                                                                    |                                                                                                    |                                                                                                    |                                                                                                    |                                                                                  |
| Apresentação                                                                                                    |                                                                                                    |                                                                                                    |                                                                                                    |                                                                                                    |                                                                                  |
| Apresentação<br>Prezedos(as) Diretores(as).                                                                                                    | -                                                                                                    |                                                                                                    |                                                                                                    |                                                                                                    |                                                                                  |
| Apresentação<br>Prezados(as) Diretores(as),<br>Combegan a nove estrutura do PDDE Interativo! Foran                                                                                                    | a realizadas atualizações de conteúdo nas quatro p                                                                                                    | artes que o compõem: Dados da Unidade,                                                                                                    | Questões Estratégic                                                                                                    | as, Diagnóstico e Planejamento I                                                                                                    | Estratégico.                                                                     |
| Apresentação<br>Prezados(as) Diretores(as),<br>Conteçam e nova estrutura do PDDE Interativo' Foram<br>Mantere-se a natureza autoinstrucional e interativae<br>Cono salemo, o PDDE Interativo é uma feramenta o                                                                                                    | a realizadas atualizações de conteúdo nas quatro p<br>cada tata do sistema, que facilita a compresensio<br>"line de apoio ao caloneiamente de a vestão escol                                                                                                    | artes que o compõem: Dados da Unidade,<br>a navegação da equipe escolar, sem a                                                                                                    | Questões Estratégic:<br>cessidade de formaç<br>àsica de Ministério                                                      | is, Diagnóstico e Planejamento l<br>so presencial para entender a m<br>la Educació (ESEMICO, Sua u                                                                     | Estratégico,<br>etodologia,<br>etodologia de                                     |
| Apresentação<br>Prezados(as) Diretores(es),<br>Combeçana a nove estrutura do PODE Interativol Foram<br>Manteve-se a natureza autoinstrucional e interativa em<br>Como sabem, o PDDE Interativo é um ferramenta o<br>planejamento estratégico-composta por um disgnôsti                                                                                                    | a realizadas atualizações de conteúdo nas quatro p<br>cada tela do sistema, que facilita a compreensio o<br>"line de apoio ao planejamento e à gestão escol<br>co da situação atual de escola e por um plano de                                                                                                    | artes que o compõem: Dados da Unidade,<br>a navegação da equipe escolar, sem a ne<br>rr mantída pela Secretaria de Educação E<br>diçõe voltado a dacar os principais prob                                                                                     | Questões Estratégic<br>cossidade de formaç<br>Sasica do Ministério<br>emas identificados, e                             | is, Diagnóstico e Planejamento<br>lo presencial para entender a m<br>la Educação (SEBMEC). Sua m<br>stá disponivel para todas as es                                    | Estratégico.<br>etodologia<br>etodologia de<br>colas públicas                    |
| Apresentação<br>Prezados(as) Diretores(as),<br>Combeçan a nove estrutura do PODE Interativo! Forar<br>Manteve-se a natureza autoinstrucional e interativa em<br>Com salemo, o PODE Interativo é uma feramenta o<br>planejamento estratégico, compos paro um diagnôdu<br>A metodotioná á composeda hacicamente nor dois los                                                                                                    | s realizadas atualizações de conteúdo nas quatro p<br>cada tela do sistema, que facilita a compresensão<br>líme de apoio ao planojamonto e a legatão escoi<br>co da situação atual de escode a por um plano de<br>rumentor. Tikanovidor a Planaiemento Fixuadaril                                                                                                    | artes que o compõem: Dados da Unidade,<br>a navegação da equipe escolar, sem a na<br>manida pala Secretaria da Educação E<br>sções voltado a atacar os principais prob<br>e securatorias esumericalmente nelsos na                                            | Questões Estratégici<br>cessidade de formaç<br>Jásica do Ministério J<br>emas identificados, e<br>unis a equipe escolar | is, Diagnóstico e Planejamento<br>lo presencial para entender a m<br>la Educação (SEBMEC). Sua r<br>stá disponível para todas as es<br>pode identificar esus rotincias | Estratégico.<br>etodologia.<br>netodologia de<br>colas públicas<br>s problemas e |
| Apresentação<br>Prezados(as) Diretores(as),<br>Conteçam a nove estrutura do PDDE Interativol Forar<br>Manteve-se a natureza autoinstrucional e interativa em<br>Cono salemo, PODE Interativo é uma feramenta o<br>planejamento estratégico, composta por um diagnôsti<br>estaduais, isútritais e municipale.<br>A metodologia é composta basicamente por dois insa<br>definir ações para alcançar os sous objetivos, a fim de                                                                                                    | a realizadas atualizações de conteúdo nas quatro p<br>cada tela do sistema, que facilita a comprensão<br>líne de apoio ao panejamento e à questão escol<br>co da situação atual de escola e por um plano de<br>rumentos. Diagnóstico e Planejamento Estratégio<br>aprimorar a qualidad do ensino e da aprendizage                                                                                                    | artes que o compõem: Dados da Unidade,<br>a navegação da equipe escolar, sem an<br>ações voltado a atacar os principais prob<br>lo, executados sequencialmente, pelos q<br>e methorar os seu resultados.                                                      | Questões Estratégici<br>cessidade de formaç<br>Jásica do Ministério<br>emas identificados, e<br>nais a equipe escolar   | is, Díagnóstico e Planejamento<br>lo presencial para antender a m<br>tatá disponível para todas as es<br>pode identificar seus principal                               | Estratégico.<br>etodologia.<br>netodologia de<br>colas públicas<br>s problemas e |
| Apresentação<br>Prezados(as) Diretores(as),<br>Combeçam a nova estuturas do PDDE Interativol Foram<br>Matres-e as a natureza autoinstruccional é interativa em<br>Como sabem, o PDDE Interativo é uma ferramenta o<br>planejimento estratégico, composta por um diagnôti<br>estuduis, duis en municípais.<br>Admini ações para alexançar o sexue objerioro, esto tes<br>defini ações para alexançar os sexue objerioro, esti tes<br>definis ações para alexançar os texues hojes dos tes<br>definis ações para alexançar textualmo. | n realizadas stualizações de conteódo nas quatro p<br>cada teis do sistema, que facilita a compreensão<br>ulhe de apoio ao planejamento e à gestão escol<br>o da situação datal de escola e por um plano de<br>trumentos: Diagnôstico e Planejamento Estantégic<br>aprimorar a qualidade do ensino e da aprendizage                                                                                                   | artes que o compñem: Dados da Unidade,<br>a navegação da equipe escolar, sem a ne<br>ur mantida pela Secretaria de Educação E<br>oções voltado a atacar os principais probl<br>o, executados e sequencialmente, pelos qu<br>ne e melhorar os seus resultados. | Questões Estratégic<br>ceasidade de formaç<br>alacia do Ministério<br>emas identificados, e<br>uais a equipe escolar    | s, Diagnóstico e Planojamento<br>lo presencial para entender a m<br>da Educação (SEBMIC). Sua m<br>atá disponível para todas as es<br>pode identificar seus principal  | Estratégico.<br>etodologia.<br>retodologia de<br>colas públicas<br>s problemas e |
| Apresentação<br>Prezados(as) Diretores(as),<br>Conteçara a nove estrutura do PODE Interativo! Forar<br>Manteve-se a natureza autoinstrucional e interativa em<br>Com salemo, PODE Interativo é uma feramenta o<br>planejamento estratégico, compta paro um diagnôdu<br>A metodologia é composta hasicamente por dois las<br>A metodologia é composta hasicamente por dois las<br>Para comprender milhor a metodologia e a estrutura<br>Sigam as orientações e bom trabalho!                                                         | a realizadas atualizações de conteúdo nas quatro p<br>cada tela do sistema, que facilita a compreensão<br>lime de apoio ao alpunejamento e al gastão escol<br>co da situação atual de escolar por um plano de<br>con de atuação atual de escolar por um plano de<br>umentos: Raganções e Plansjemento Estuategic<br>aprimorar a qualidade do ensino e da aprendizage<br>completa, acesse o Manual do PDDE Interativo. | artes que o compõem: Dados da Unidade,<br>a navegação da equipe escolar, sem a na<br>manida pala Secretaria da Educação E<br>rções voltado a atacar os principais probi<br>o, escundos sequencialmente, pelos qu<br>m e methorar os seus resultados.          | Questões Estratégic.<br>cessidado de formaç<br>Jasica do Ministério<br>emas identificados, e<br>uals a equipe escolar   | is, Diagnóstico e Planejamento<br>lo presencial para antender a m<br>tal disponível para todas as es<br>pode identificar seus principal                                | Estratégico.<br>etodologia.<br>etodologia de<br>colas públicas<br>s problemas e  |
| Apresentação<br>Prezados(as) Diretors(as),<br>Conteçan a nove estrutura do PODE Interativol Forar<br>Manteva-se a natureza autoinstrucional e interativa em<br>Cono salemo, PODE Interativo é uma feramenta o<br>planejamento estratégico, composta por um diagnôsti<br>estaduais, istirizias e municopai.<br>Mentodologia é composta basicamente por doi las<br>definir ações para alcançar o sous objetivos, a fim de<br>Para compreender melhor a metodologia e a estrutura<br>Sigam as orientações e bom trabalho!              | a realizadas atualizações de conteúdo nas quatro p<br>cada tela do sistema, que facilita a compreensão<br>co da situação atual de escola e por um plano de<br>trumentos: Disgnôstico e Planejamento Estratégic<br>aprimorar a qualidade do ensino e da aprendizage<br>completa, acesse o Manual do PDDE Interativo.                                                                                                   | artes que o compõem: Dados da Unidade,<br>a navegação da equipe escolar, sem a no<br>randita pale Sacretaria de Educaria, por<br>tações voltado a atacar os principais probi<br>o, executados sequencialmente, pelos qu<br>m e melhorar os seus resultados.   | Questões Estratégic<br>cessidade de formaç<br>Jásica do Ministério<br>emas identificados, e<br>ais a equipe escolar     | is, Diagnóstico e Planejamento<br>lo presencial para antender a m<br>tát disponível para todas as es<br>pode identificar seus principal                                | Estratégico.<br>etodologia.<br>vetodologia de<br>colas públicas<br>s problemas e |

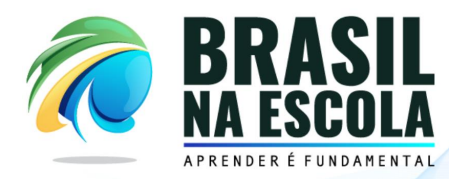

4) Clique no ícone do Programa Brasil na Escola, no canto esquerdo, conforme demarcado na imagem abaixo:

|                                        |                                                                                 | Fase de Flaboração | Status | % Presochimento | His |
|----------------------------------------|---------------------------------------------------------------------------------|--------------------|--------|-----------------|-----|
| : Passa e Fica<br>Administrativ        | / RN Localização: Rural<br>va: Municipal Ano Censo: 2020                        |                    |        |                 |     |
| PROGRAMAS                              |                                                                                 | 4                  | -      |                 |     |
| PROGRAMAS Programa Brasil na Escola    | Crientação                                                                      | Û                  |        |                 |     |
| PROGRAMAS  Programa Brasil na Escola   | Crientação (P82) Nenhuma orientação cadastrada.                                 | <u>e</u>           |        |                 |     |
| PROGRAMAS<br>Programa Brasil na Escola | Crientação (P8) Nenhuma orientação cadastrada.                                  | 4                  |        |                 |     |
| PROGRAMAS<br>Programa Brasil na Escola | Crientação (P8E)  Orientação Nenhuma orientação cadastrada.  Informações Gerais | 4                  |        |                 |     |

5) Ao clicar no ícone do Programa Brasil na Escola, será apresentado o Formulário onde devem ser relacionados os dados necessários. No primeiro item, serão apresentadas as parcelas previstas para repasse de recurso.

Obs: o valor de repasse é calculado com base no número de alunos matriculados nos Anos Finais (6º ao 9º ano) do Ensino Fundamental no Censo 2020.

|              | estão Escolar - PDDE Interativo | + 2021                                 | •                          |                           |           |    |
|--------------|---------------------------------|----------------------------------------|----------------------------|---------------------------|-----------|----|
| Apresentação | Dados de Unidade                | Questões Estratigicas                  | Diagnóstico                | Planejamento Estratégico  | Programas | -0 |
|              | лмая                            | Orientação                             |                            |                           |           |    |
| Programa B   | trasil na Escola (PBE)          | Nenhuma orientação cadastrada.         |                            |                           |           |    |
|              |                                 | Informações Gerais                     |                            |                           |           |    |
|              |                                 | Clique no Programa desejado e preencha | as informações solicitadas | no formulário específico. |           |    |
|              |                                 | Formulário Programa B                  | Brasil na Escola           | (PBE)                     |           |    |
|              |                                 | 1 - Parcelas previstas para pagame     | nto                        |                           |           |    |
|              |                                 | Ano                                    | 2021                       |                           |           | ÷  |
|              |                                 | 1º parcela<br>R\$ 10.000.00            | 2º parcela<br>R\$ 6.930.00 |                           |           |    |
|              |                                 | Ano                                    | 2022                       |                           |           |    |
|              |                                 | 3º parcela                             | 4ª parcela                 |                           |           |    |

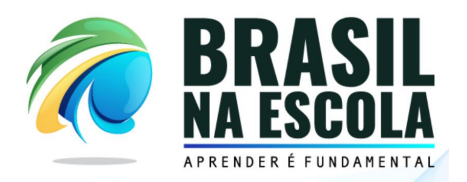

6) No item 2 do formulário, deve ser inserido qual o valor da parcela única de R\$10.000,00 que a escola deseja destinar para custeio e capital. Ao preencher o campo "custeio", automaticamente será reduzido do valor de capital.

| 2 - Repasse parcela Única  |             |                       |               |        |
|----------------------------|-------------|-----------------------|---------------|--------|
| Custeio                    |             |                       | Capital       |        |
| R\$ 0,00                   |             |                       | R\$ 10.000.00 |        |
|                            |             |                       |               |        |
| 3 - Dados da equipe técnic | a<br>E-mail | CPF                   | Telefone      | Salvar |
| Atualizar lista            |             | LISTA DE MEMBROS      |               |        |
| Nome                       | E-mail      | CPF                   | Telefone      | Ações  |
|                            |             | Nenhum membro adicior | nadol         |        |

7) Neste momento, o(a) Diretor(a), deve informar os dados da equipe técnica (nome, e-mail, CPF e telefone) e, na sequência, clicar no botão "Salvar". Podem ser inseridos quantos integrantes forem necessários, mas recomenda-se, pelo menos, dois integrantes.

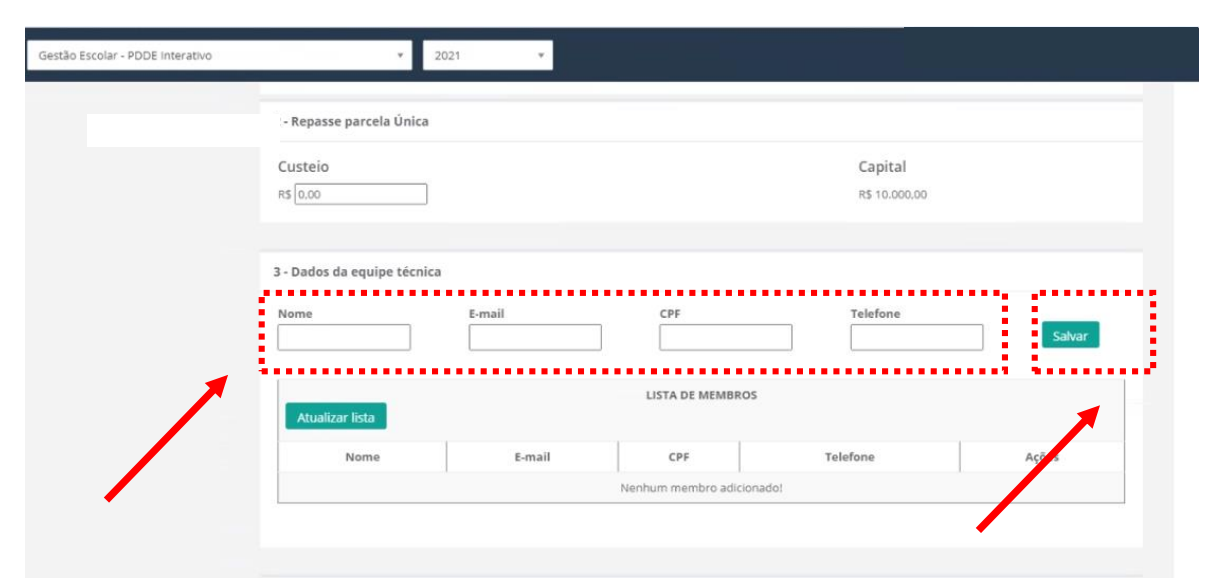

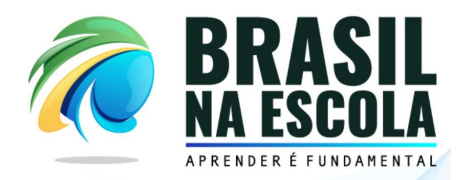

8) Por fim, no item 4, será apresentado o "Termo de Confirmação de Interesse". Para participação do Programa Brasil na Escola, a escola deve clicar no ícone "Sim, aceito" e após clicar no botão "Finalizar".

| Atualizar lista                                                                                                    |                                                                                                    | LISTA DE MEMBR                                                                                            | ROS                                                                                                    |                                                                                                    |
|----------------------------------------------------------------------------------------------------|----------------------------------------------------------------------------------------------------|----------------------------------------------------------------------------------------------------|----------------------------------------------------------------------------------------------------|----------------------------------------------------------------------------------------------------|
| Nome                                                                                                    | E-mail                                                                                                    | CPF                                                                                                    | Telefone                                                                                                    | Ações                                                                                               |
|                                                                                                    |                                                                                                    | Nenhum membro adio                                                                                        | cionado!                                                                                                    |                                                                                                    |
| <ol> <li>Pelo presente Termo de Com<br/>dos anos finais do Ensino Fundi<br/>financeiro, Instituído pela Porta<br/>SEB.</li> <li>Assumo, em caráter irrevogá</li> </ol> | promisso, e como representante<br>amental, manifestando por este il<br>ria №177, de 30 de março de 202<br>vel e irretratável, os compromisso | da Unidade Escolar acir<br>nstrumento o interesse<br>11, e oferecido pelo Mini<br>os e obrigações apresen | ma citada, deciaro que a referida unidade é<br>em participar do Programa Brasil na Escola<br>istério da Educação, por intermédio da Secr<br>itados na Portaria do Programa, regulament | otertante de turmas reg<br>? Eixo apoio técnico e<br>etaria de Educação Básic<br>tos e normas a ele |
| relacionados, comprometendo-                                                                                                    | me ainda a compartilhar os dado                                                                                                    | s necessarios para mon                                                                                    | nitoramento e execução do programa.                                                                                                    |                                                                                                    |

IMPORTANTE: Somente será finalizada a Manifestação de Interesse após clicar no botão "Finalizar".